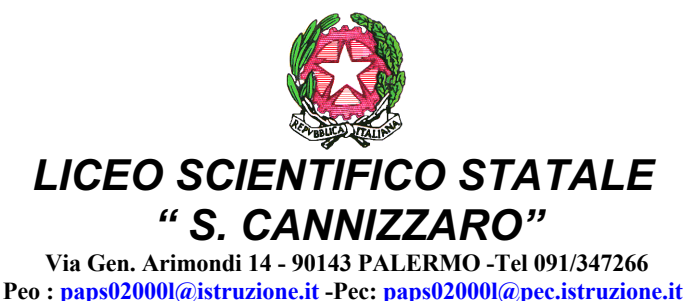

Sito web: http://www.liceocannizzaropalermo.edu.it Codice Fiscale 80014480828 Codice univoco per fatturazione elettronica: UFKWWZ

> Ai Genitori/Tutori agli Studenti/alle Studentesse

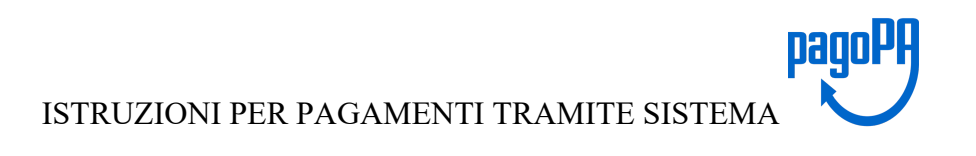

Il servizio di pagamento utilizzato dalla scuola per ricevere i pagamenti tramite PagoPa è

PagOnline (applicativo di Argo) che si interfaccia direttamente con il sistema PagoPa.

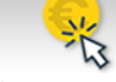

## Il servizio di pagamento Pagoline è accessibile direttamente dal modulo web Pa-

gOnline presente sul portale Argo al seguente indirizzo https://www.portaleargo.it o

## tramite l' App Didup Famiglia

Come per tutte le utenze famiglia, in fase di **login**, oltre alla coppia di **username e password** ( stesse credenziali usate per l'accesso al registro elettronico), dovrà essere indicato anche il **codice della scuola che è :** SS16941

Una volta effettuato l'accesso l'utente potrà visualizzare l'elenco dei pagamenti che sono stati generati, verificarne lo stato, scaricare l'avviso di pagamento e/o la ricevuta telematica.

Accedendo al servizio PagOnline sarà possibile **scaricare l'avviso di pagamento** che potrà essere pagato presso qualsiasi PSP abilitato, utilizzando i canali (online e fisici) di banche e altri Prestatori di Servizi di Pagamento (PSP).

I PSP sono di norma : banche, l'home banking del PSP (cercando i loghi "CBILL" o "pagoPA") • gli sportelli ATM o fisici della banca (se abilitati) • le ricevitorie, i tabaccai e alcuni supermercati.

In alternativa, si può optare per il **pagamento immediato** direttamente dal sito di Argo e procedere (con carta di credito, addebito in conto, altri metodi di pagamento) tramite il servizio di pagamento PagOnline che si interfaccia direttamente e in tempo reale con il sistema PagoPa accedendo con Spid.

Si allegano le Istruzioni di funzionamento

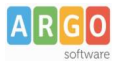

## Pagamento dei contributi scolastici con Pagonline

Accedi dal Portale Argo - sezione AREA CONTABILE e qui scegli Pagonline.

| AREA DEL PI | ERSONALE     | REA CONTABILE        | AREA GENERALE                     |
|-------------|--------------|----------------------|-----------------------------------|
| 513         | THE T        |                      |                                   |
| Bilancio    | XML per AVCP | Dichiarazione<br>IVA | MOF                               |
| NOVITÀ      | NOVITÀ       |                      |                                   |
| Gestione    | Magazzino    |                      |                                   |
|             | AREA DEL PI  | AREA DEL PERSONALE   | AREA DEL PERSONALE AREA CONTABILE |

Il programma ti chiederà di immettere le credenziali; sono quelle che usi per l'accesso a Didup Famiglia.

|                | PagOnline                                                                                                    |
|----------------|----------------------------------------------------------------------------------------------------|
|                |                                                                                                    |
| A Codice Scuol | ₩                                                                                                    |
| SS12345        |                                                                                                    |
|                | (obbligatorio per studenti e genitori)                                                                                           |
| A Nome Utente  | 2                                                                                                    |
| olimpia        |                                                                                                    |
| Password       | Recupera la password                                                                                                    |
|                | •                                                                                                    |
| Ricordami      | Cliccando su "Ricordami" non dovrai più autenticarti su<br>questo dispositivo per accedere alle applicazioni.<br>Informativa SSO |
|                | ENTRA                                                                                                    |
|                | TORNA INDIETRO                                                                                                    |
|                | OPPURE                                                                                                    |
| Lodice Scuo    | E Entra con SPID                                                                                                    |
| ARGO           |                                                                                                    |
|                | © Tutti i diritti riservati                                                                                                    |

Si passerà alla schermata principale, nella quale verranno riportati i pagamenti associati ai tuoi figli con il relativo IUV.

**Puoi pagare immediatamente i contributi che hanno l'avviso di pagamento** (IUV: è *un* codice univoco che identifica il pagamento in tutte le sue fasi).

| PagOnline<br>Versione 2.8.1 | ≡ Lista Pagamenti |                 |         |            |            |            |                             |                              | OA     |
|-----------------------------|-------------------|-----------------|---------|------------|------------|------------|-----------------------------|------------------------------|--------|
| Pagamenti                   | Luv Iuv           | Debitore        | Importo | Creato il  | Pagato il  | Scadenza   | Causale                     | Esito                        | Azioni |
| Attestazioni di pagamento   | 04165598911804940 | OLYMPIA ANDANTE | 25€     | 23/06/2022 | 22/09/2022 | 30/09/2022 | contributo volontario       | PAGATO                       | 0      |
|                             | 04165452484771512 | OLYMPIA ANDANTE | 12€     | 06/06/2022 | 06/06/2022 | 30/06/2022 | contributo per attestazione | PAGATO                       | 0      |
|                             | 04165452455318513 | OLYMPIA ANDANTE | 11€     | 06/06/2022 |            |            | contributo quota minima     | AVVISO DI PAGAMENTO GENERATO | 0      |
|                             |                   |                 |         |            |            |            |                             | 10 🕶 1-3 di 3 🛛   < < 1 🗲    | >1     |

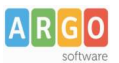

## Per effettuare il pagamento basterà selezionare uno o più contributi (fino a 5) e cliccare su Azioni

| Paga | menti             |               |         |            |           |            |           |                                   | AZIONI          |
|------|-------------------|---------------|---------|------------|-----------|------------|-----------|-----------------------------------|-----------------|
|      | luv               | Debitore      | Importo | Creato il  | Pagato il | Scadenza   | Causale   | Esito                             | Richiedi avviso |
|      | 04167343305175203 | BARABINI AIDA | 15.13€  | 11/01/2023 |           | 31/01/2023 | frequenza | AVVISO D<br>PAGAMENTO<br>GENERATO | Paga subito     |

A questo punto, viene avviata una sessione di pagamento con l'elenco degli IUV selezionati e il totale degli importi .

| uv                   | Importo           | Verifica        | Note           |
|----------------------|-------------------|-----------------|----------------|
| 04167343305175203    | 15,13             | ОК              | Pagabile       |
|                      |                   |                 |                |
| Verrà ora avviata la | sessione di pagan | nento per un to | tale di 15,13€ |

Il pulsante Conferma ti dirotterà al portale pagoPA per procedere con le fasi formali del pagamento.

#### Pagamento presso banche sportelli ATM etc.

In alternativa al pagamento diretto, potrai scaricare l'avviso di pagamento e pagare presso Banche e Sportelli ATM, negli Uffici e Punti Postali, Bar, Edicole, Ricevitorie, Supermercati, Tabaccherie e altri esercenti convenzionati.

Clicca sul contributo, quindi su Azioni – Avviso di Pagamento

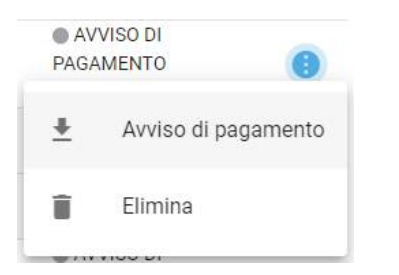

Infine stampa il contributo o portalo con te in formato digitale, sul tuo smartphone.

#### **Ricevuta talematica**

Sui contributi regolarmente pagati, potrai scaricare la ricevuta telematica, cliccando sul contributo, quindi su Azioni e Ricevuta Telematica

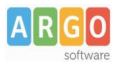

## Pagamento Contributi volontari

Potrebbero esserci dei *contributi* che la segreteria non ti ha pre-assegnato(ad es. la gita scolastica, la mensa etc); <u>Non troverai questi contributi nell'elenco degli IUV pagabili</u> proprio perché per questi non è stato generato ancora un IUV.

**Puoi generare tu stesso l'IUV per uno di questi contributi volontari,** sia per i tuoi figli che anche per altri alunni della classe (ad es. se sei un rappresentante di classe o il referente di raccolta fondi specifica)

#### 1) Clicca su Azioni, Richiedi Avviso

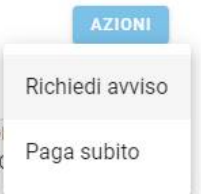

2) Scegli il contributo volontario, tra quelli nella lista, quindi clicca per creare un IUV Singolo o degli IUV Cumulativi.

| Scegli il contributo<br>Assicurazione 5€ | • | Singolo | O Cumulativo |
|------------------------------------------|---|---------|--------------|
|                                          |   |         |              |
|                                          |   |         |              |

## Genera IUV Singolo Alunno Seleziona lo studente (i tuoi figli)

Seleziona studente BRBDAI05D41A345S - AIDA barabini

e clicca in basso su

CONFERMA

### **Genera IUV Cumulativo**

Se sei rappresentante di classe o il referente di una certa raccolta fondi, e vuoi generare degli IUV anche per altri alunni della classe, per uno specifico contributo, puoi scegliere gli alunni della classe nella lista e cliccare

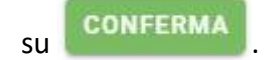

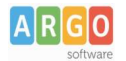

## Dettaglio

|   | Scegli II contributo<br>Assicurazione 5€ |                 |                     | <ul> <li>Singolo</li> </ul> | Oumulativo |        |
|---|------------------------------------------|-----------------|---------------------|-----------------------------|------------|--------|
| 3 | Descrizione                              | Data di Nascita | Classe              | Sezione                     | Importo    | Azioni |
|   |                                          |                 | Classe              | <ul> <li>Sezione</li> </ul> | •          |        |
| כ | ALBIN ALJILJI                            | 24/04/2005      | 2                   | от                          | 5          | 1      |
|   | DIEGO BALLERO                            | 11/05/2005      | 2                   | от                          | 5          | 1      |
|   | AIDA barabini                            | 01/04/2005      | 2                   | от                          | 5          | 1      |
| ן | IOANA CLAUDIA CONSTANTIN                 | 24/12/2003      | 2                   | ОТ                          | 5          | 1      |
|   | NILDETTA DALZELLI                        | 14/12/2005      | 2                   | от                          | 5          | 1      |
|   |                                          |                 | Elementi per pagina | 10 💌 1-5 of 5               | < < 1      | > >1   |

Una volta generato l'IUV, potrai procedere al pagamento con Azioni – Paga Subito.

Sei hai generato gli IUV, anche per altri alunni della classe, con la funzione "Cumulativo", i genitori degli altri alunni, accedendo con l'app famiglia o con lo stesso PagoOnLine, troveranno il contributo già in elenco e potranno pagarlo direttamente.

Vi ricordiamo che è possibile scaricare le istruzioni operative complete, cliccando in alto nel menù sul pulsante con il punto interrogativo.

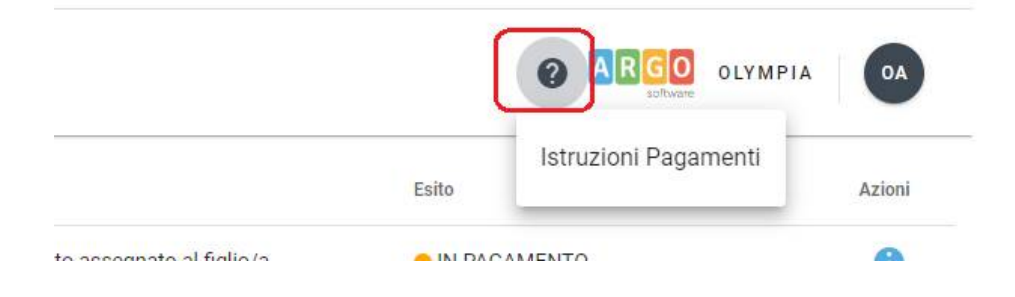

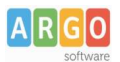

## Pagamento dei contributi scolastici con Did<sup>up</sup> Famiglia

Accedi cliccando sulla voce Menu e guindi su

Pagamenti

Ti verranno mostrati contributi che ti sono stati assegnati (pagati, da pagare e scaduti) con il relativo stato di pagamento.

## Quali tasse posso pagare con Didup famiglia?

**Puoi pagare immediatamente i contributi con l'***Identificativo Univoco di Versamento - IUV (è un* **codice univoco che viene identifica il pagamento in tutte le sue fasi).** 

L'IUV viene generato automaticamente, se la segreteria ti assegna un certo contributo; ci sono tuttavia dei *contributi volontari* che la segreteria non ti ha assegnato (ad es. la gita scolastica); non troverai questi contributi sull'app famiglia, ma potrai pagarli singolarmente o cumulativamente, usando <u>Pagonline</u> (segui la guida specifica per i pagamenti con pagonline disponbile sul portale assistenza).

#### Pagamento dei Contributi

I contributi pagabili avranno un check giallo, quelli scaduti invece (non più pagabili) saranno evidenziati con un check rosso

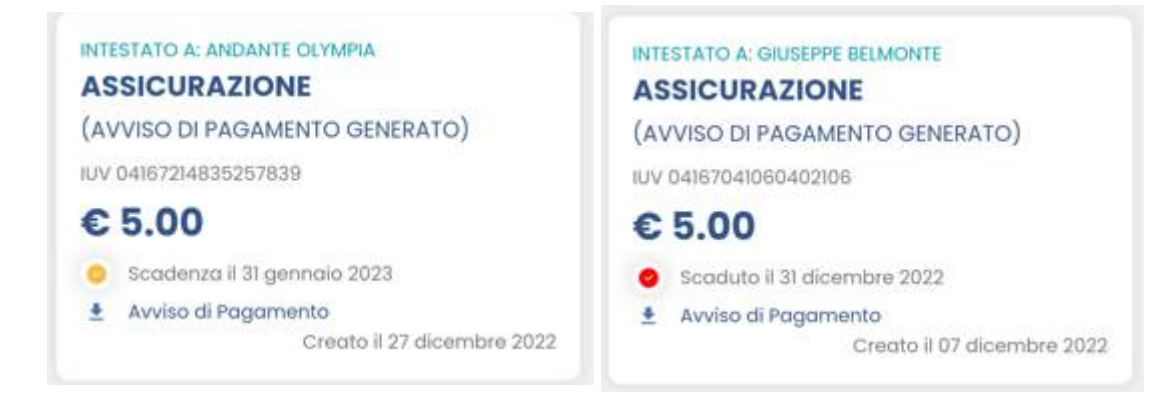

Per ognuno di questi è possibile scaricare l'*avviso di pagamento*, un bollettino pagabile esternamente a pago PA (dal tabaccaio, o in altri centri che supportano i pagamento con Pago PA).

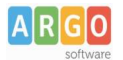

| IMMATRICOLAZIONE                                                                                                    |                                                                  |                                                                                                    |                                           |
|----------------------------------------------------------------------------------------------------|------------------------------------------------------------------|----------------------------------------------------------------------------------------------------|-------------------------------------------|
| ENTE CREDITORE                                                                                                    | 93027230668                                                      | DESTINATARIO AVVISO                                                                                                    | BLMGPP03C09L845A                          |
| ISTITUTO DI ISTRUZIONE SUPER                                                                                                    | NORE                                                             | BELMONTE GIUSEPPE<br>SERVIZI DI SALA E VENDIT.                                                                                                    | A                                         |
| (l'Utilicio di riferimento è la Segreteria Alunni<br>QUANTO E QUANDO PAGARE?                                                                                   | J                                                                | DOVE PAGARE?                                                                                                    | Vai su pagopa gov.it                      |
| Importo                                                                                                    | Entro il                                                         | PAGA CON L'APP IO                                                                                                    |                                           |
| 6,04 Euro                                                                                                    | 20/01/2023                                                       | oppure dal Portale della Scuola, dal tuo Home<br>app di pagamento, o con gli altri canali abilitati                                                         | Banking, con la tua                       |
| In fase di pagamento, se previsto dall'Ente, l'importo po<br>automaticamente e subire variazioni in diminuzione (pe<br>aumento (per sanzioni, interessi, ecc). | trebbe essere aggiornato<br>r sgravi, note di credito), o in     | PAGA SUL TERRITORIO<br>presso Banche e Sportelli ATM, negli Uffi<br>Postali, nei Bar, Edicole, Ricevitorie, Sup<br>Tabaccherie e altri Esercenti Convenzion | ici Postali e Punti<br>ermercati,<br>ati. |
| DATI PER IL PAGAMENTO                                                                                                    |                                                                  | Rata unica entro i                                                                                                    | il 20/01/2023                             |
|                                                                                                    | Destinatario BELMONT Ente Creditore ISTITU Oggetto del pagamento | E GIUSEPPE<br>TO DI ISTRUZIONE SUPERIORE<br>IMMATRICOLAZIONE                                                                                                | Euro <b>6,04</b>                          |
| Inquadra il codice QR con la tua app di<br>pagamento, o usa i dati accanto                                                                                     | Codice CBILL C<br>B7D1Q 3                                        | odice avviso<br>0 4167 3280 6259 2560                                                                                                    | Cod.Fiscale Ente<br>93027230668           |

Se invece si vuole pagare direttamente online (scelta più economica ed immediata) basterà cliccare su

# PAGA

## e quindi su Prosegui Qui.

Compare l'elenco dei contributi con gli IUV disponibili per il pagamento, si possono pagare fino a 5 contributi per singola transazione.

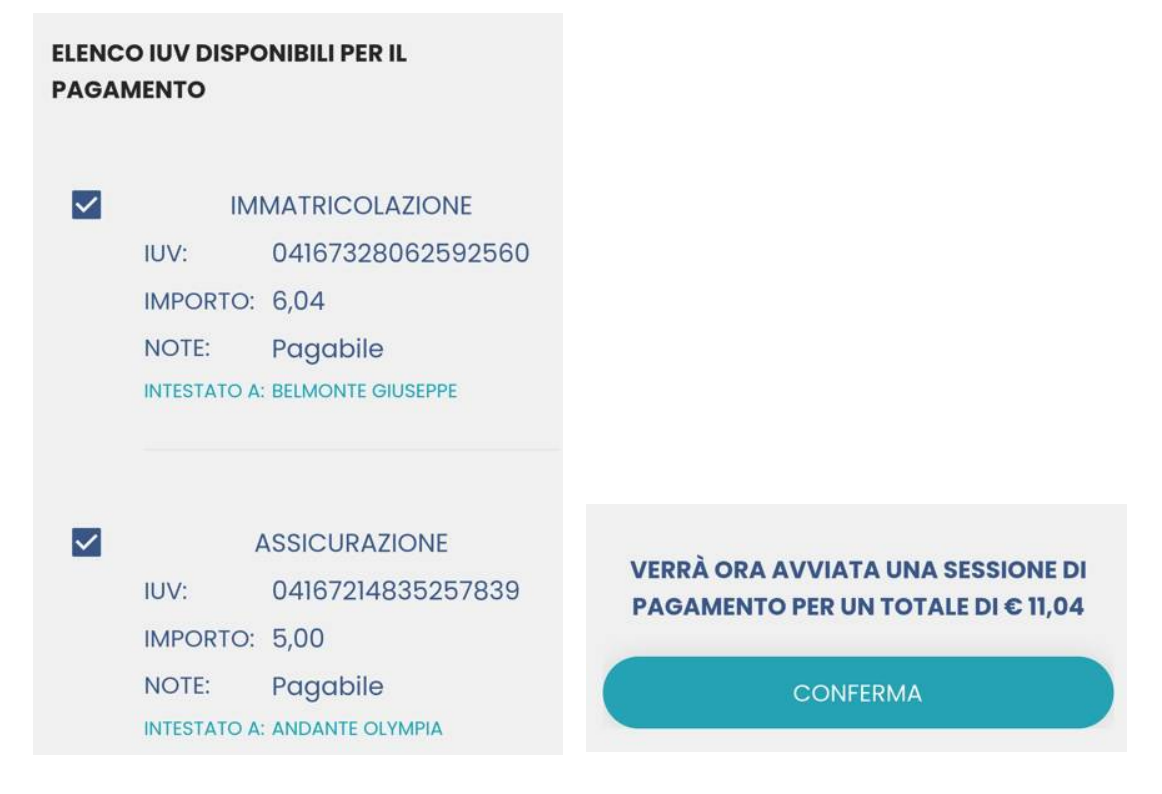

Cliccare su Conferma per connette l'app direttamente a PagoPA e procedere con il pagamento

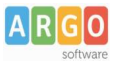

Una volta completata la transazione sul portale PagoPA, il contributo risulterà pagato.

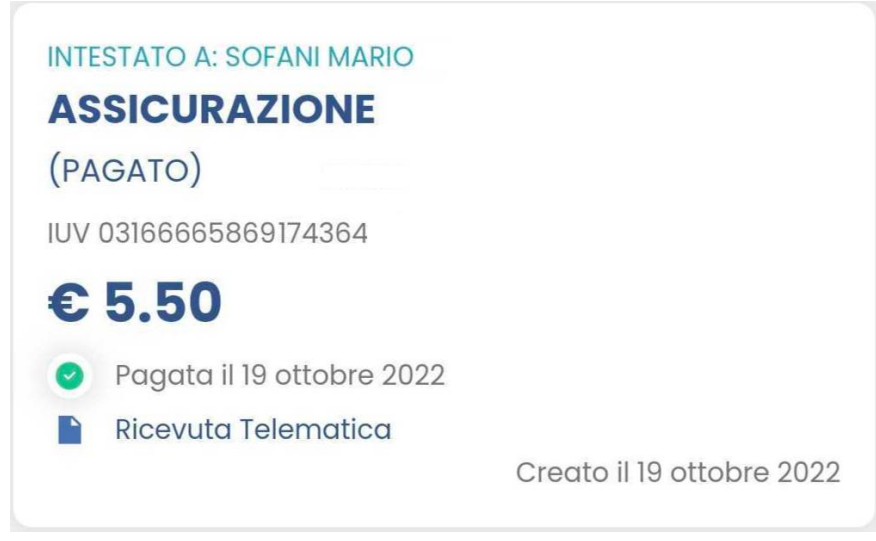

Si potrà quindi procedere alla stampa della ricevuta telematica.